An IBM Worksho

0€ 0€ 0∮

0

#ð

#### Contents

### Lab ! "et; for the CLM \*+!\* Administration Worksho

| ! | > > | ? | ! | 0 | А | ! |
|---|-----|---|---|---|---|---|
|   |     |   |   |   |   |   |
|   |     |   |   |   |   |   |
|   |     |   |   |   |   |   |
|   |     |   |   |   |   |   |
|   |     |   |   |   |   |   |

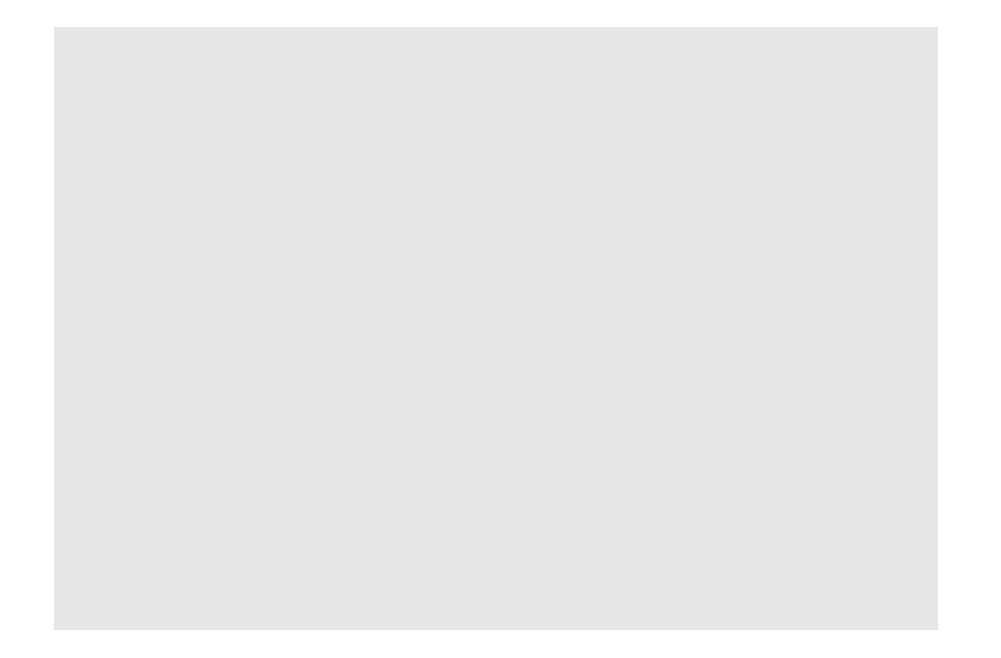

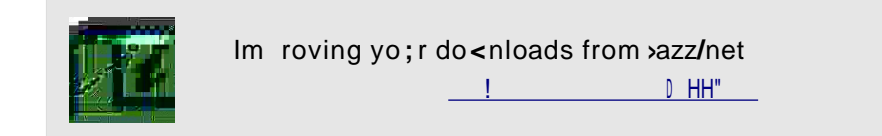

114"

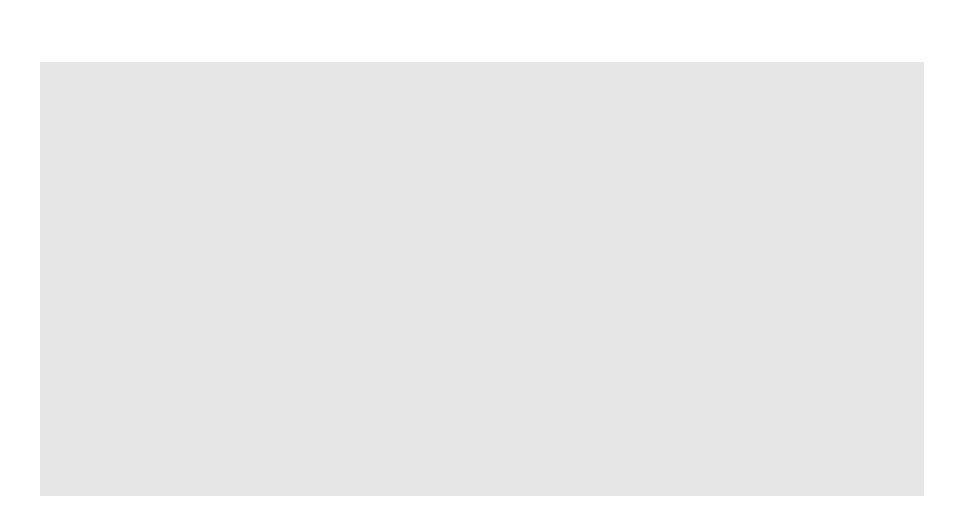

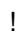

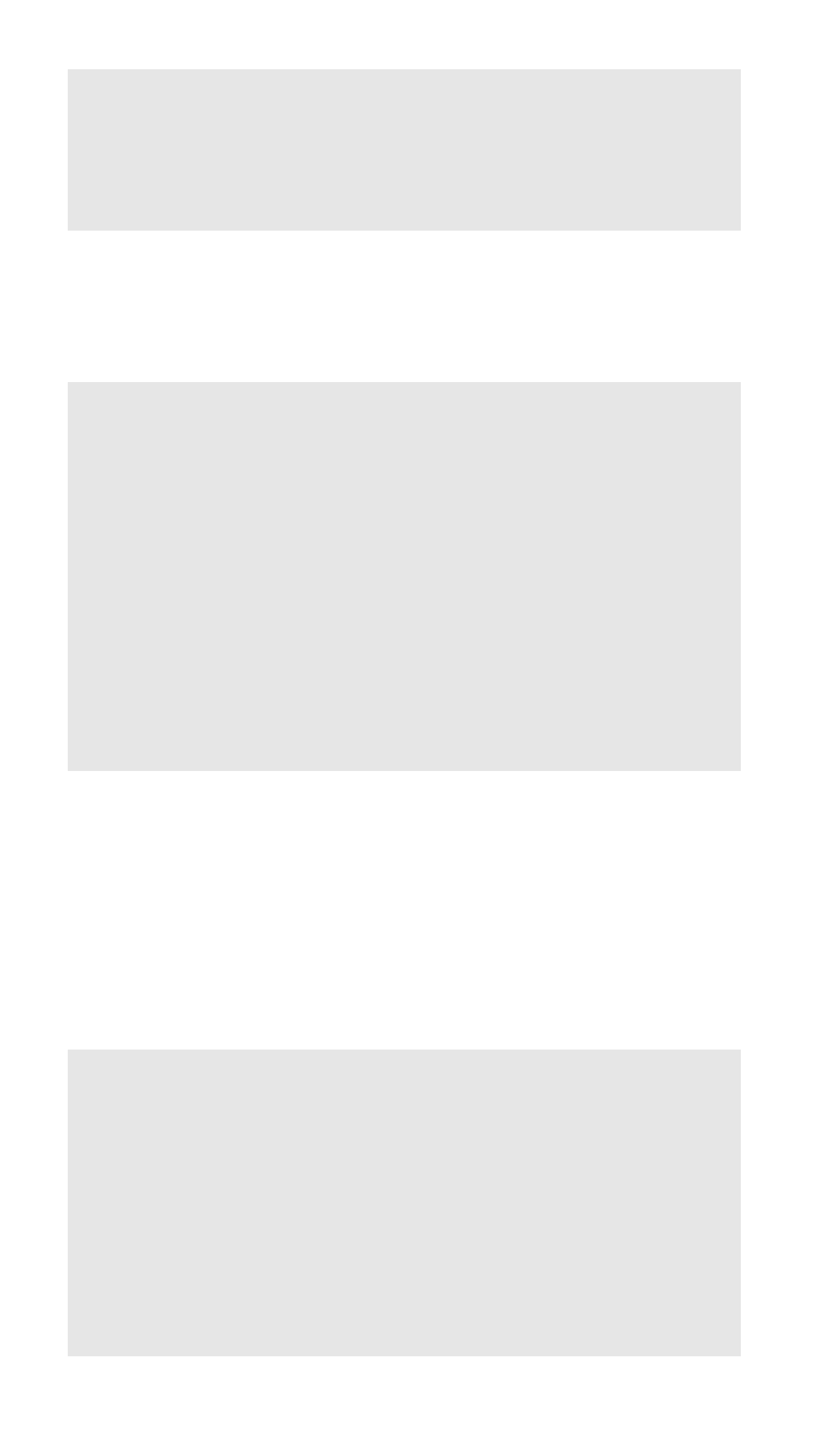

| 11?" | % | >                                 | &%%                              | &%  |
|------|---|-----------------------------------|----------------------------------|-----|
|      |   | Wellre doing this b<br>B<br>? > ! | eca;se <b>///</b><br>? /#<br>? & | "!> |

:

II " CreRtI

### !/E "et; WA" - ,

11 "

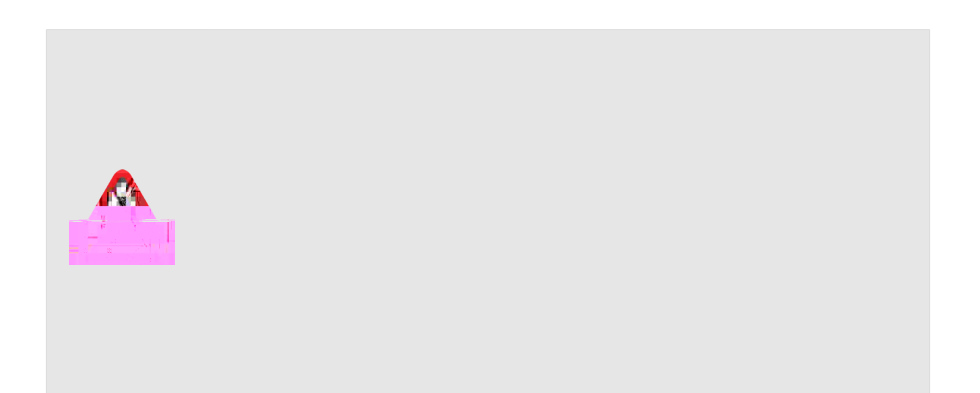

| " | ) | ? | admin <s< th=""><th>Member (f?"</th><th>!</th></s<> |    | Member (f?" | ! |
|---|---|---|-----------------------------------------------------|----|-------------|---|
|   |   | ? | ; HH                                                | II |             |   |

# II")? b**0IT®0IT®0I€**It

#### !/I Install , B\* #= ress

### **!/3** ";mmary

| 3 | > |    | > |    | B" 3 | > |   | В | В |   |
|---|---|----|---|----|------|---|---|---|---|---|
|   |   |    |   | ?В |      |   | ! |   |   | В |
| А |   | II |   |    |      |   |   |   |   |   |

## Lab \* , e artmental \$o ology

### (vervie<

| ?B! | BA\$> B) | B" %  |
|-----|----------|-------|
| В   | C D C "! | A H " |
| В   | ?B !     | B !   |

### \*/! Migrate to an #=ternal %ser Registry 8L, A&9

| "    | ; HH%      | >         |             |             | С           | ?B  |     |
|------|------------|-----------|-------------|-------------|-------------|-----|-----|
|      | C:\AdminWS | IBM\JazzT | eamServer\s | server\serv | er.startup" |     |     |
| "    | ?!C        | !         | H :         | ) " "       | ! QD Q      |     |     |
|      | 11 "       | В         |             |             |             | B A | ? " |
| 11." |            |           |             |             |             |     |     |

||"
## II0" \$est Connection"

11 "

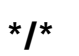

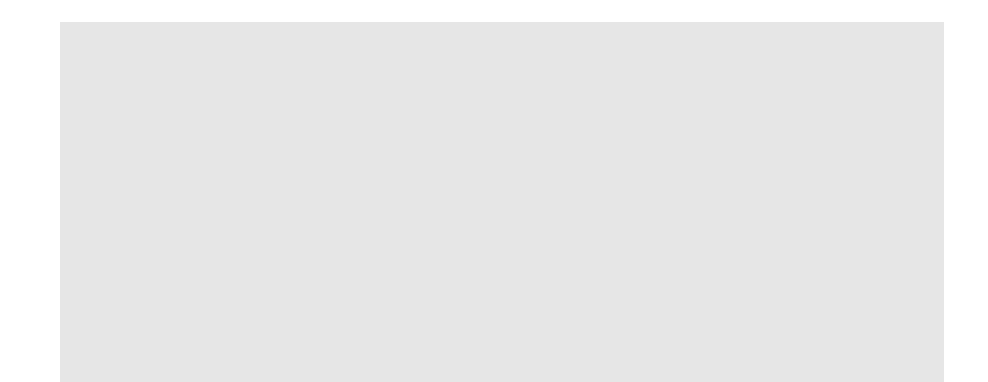

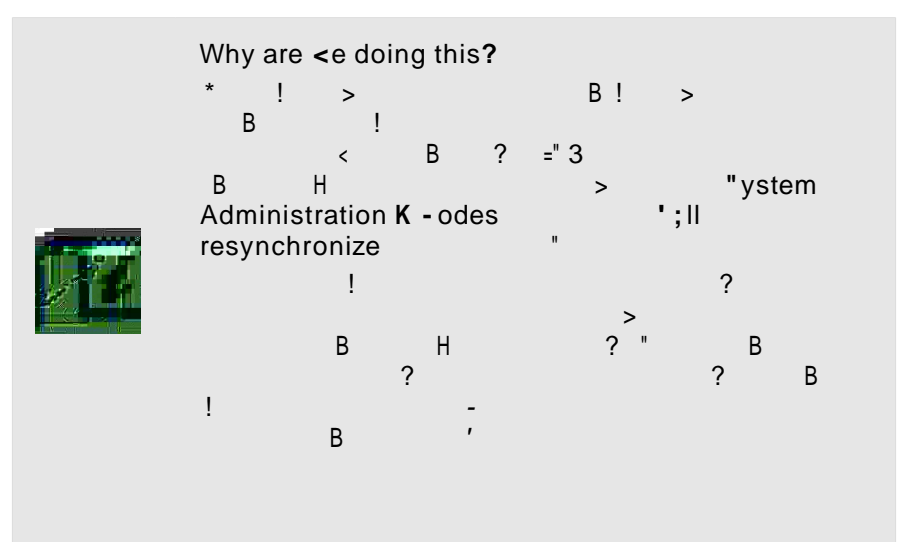

II " 1 B A & ! 6 ! ! && + ' B C "ave directly to the master config; ration"

||"

11?"

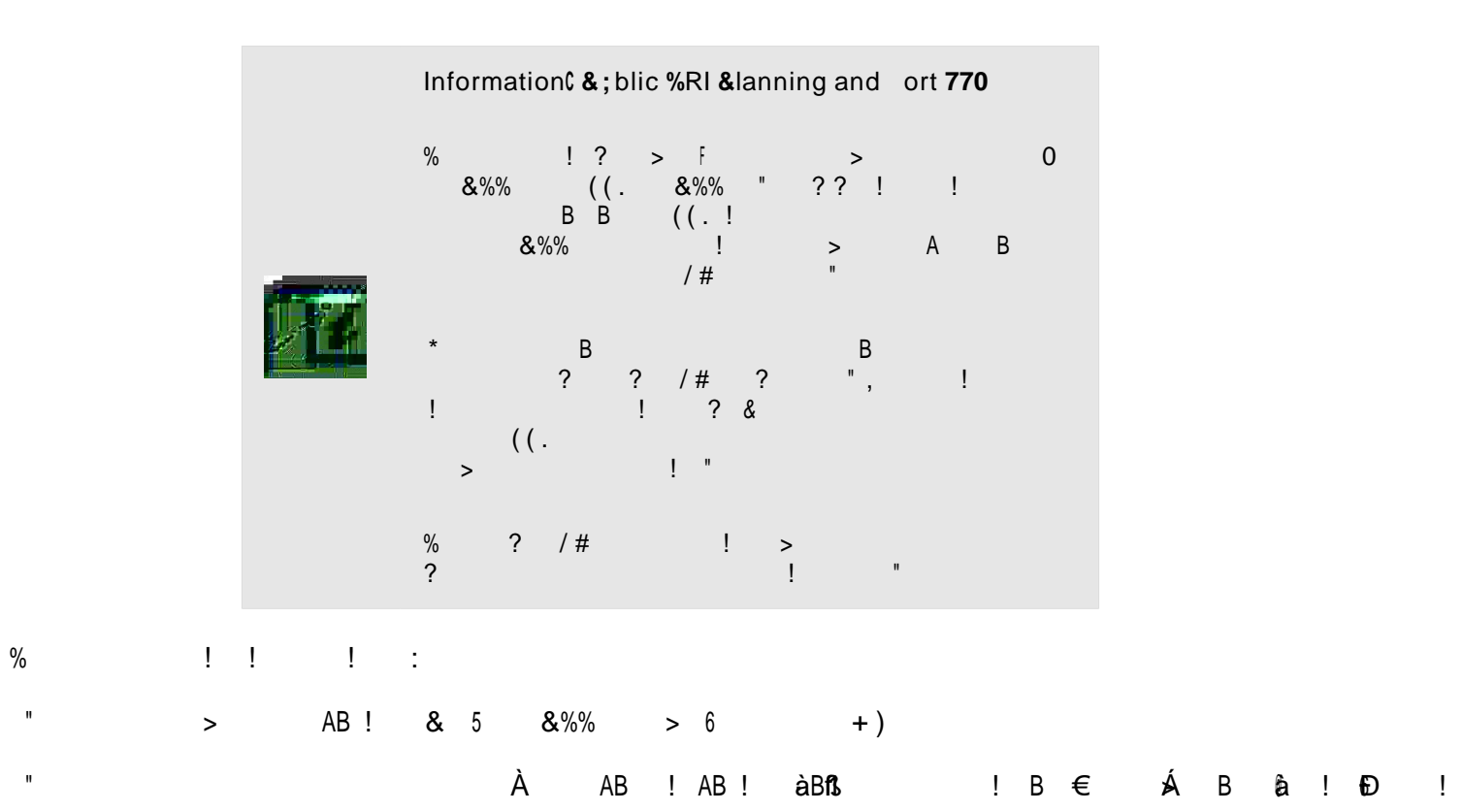

11"

II " clm<ebserver! >

|| " + >

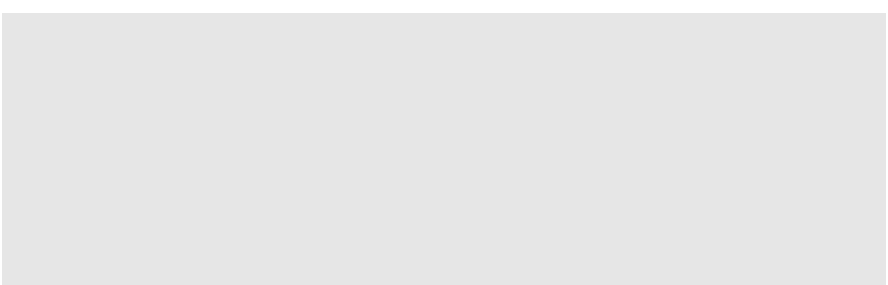

В

:

|| "

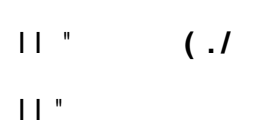

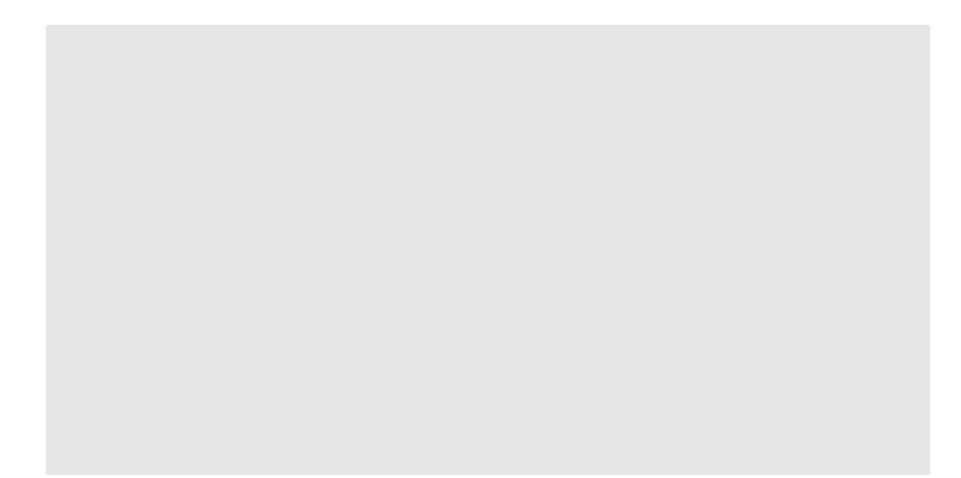

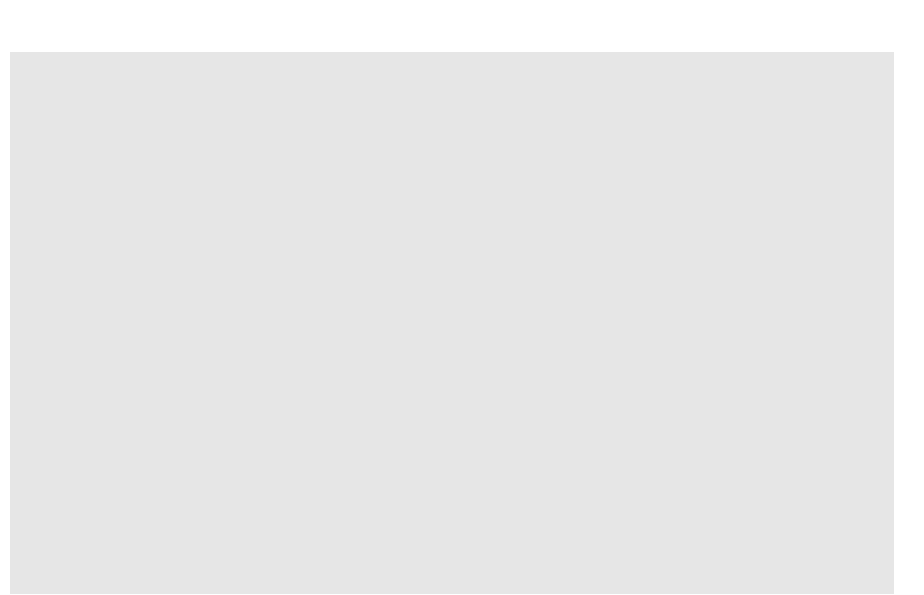

## ||?")?

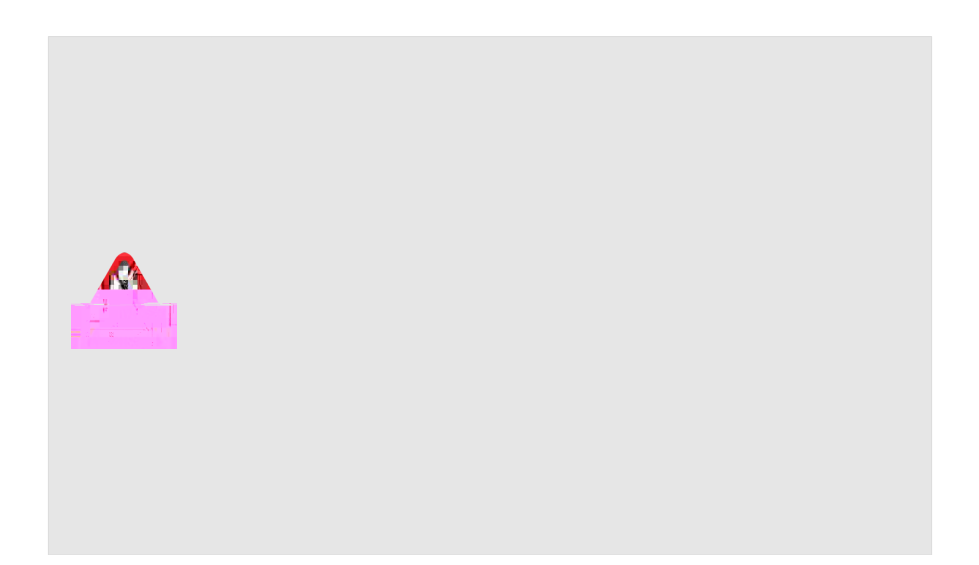
0/0 "am le caseC moving J\$" to a different server 8 ( tional9

||" -e<///

II "server! (.

II"'>B!

||("

II " &

II7" & : II " \* A ! ! >

# Lab 7 ) igh Availability 8Cl; stering9

|   | ?0 B | !?  | !!<br> | ?.  | В   | ! |
|---|------|-----|--------|-----|-----|---|
|   | D    | -   | > : D  |     |     |   |
| 3 | !    | ? > | . !    | C > | B > | ? |
|   |      | ! " | % ! B  |     | +   | 1 |
| В |      | В   | > !    | Ш   |     |   |

## 7/! "et ; the virt; al machine

| % | ! B | > | > | C " |
|---|-----|---|---|-----|
|   |     |   |   |     |

### 7/!/\* Adding host names

B3H 9:F ;\$:,#H : 7 \$: :# #H\$

| @ - |    | 9 |     |   |   |          |   |
|-----|----|---|-----|---|---|----------|---|
| @   |    |   |     |   |   |          |   |
| @   | 00 | п | " M | # | @ | \$<br>\$ | 7 |

#### 12 ! **£**

100c 11003 11*f* à€ 10 1010

114" - e=t"

" - e=t"

‼!!**6**36>Â

I I 9" - e=t" %

II7"\$?B

110" <+ A =

В

:

| ! ? | В | ! | ? | В | ! |
|-----|---|---|---|---|---|
|     |   |   |   |   |   |

lé "nA!€:ààp.Bällé?ä

## ||-" ]€

#### **||7%**/€

117" - e=t

| | 9" - e=t" > :

||("
#### 12 ! **£**

| 11." | ' > | < " | "!=" | В | ! |   |   | >    |     |
|------|-----|-----|------|---|---|---|---|------|-----|
|      | В   |     |      |   |   | C | ! | > ?B | -e< |

| 1." | ' > | < " | "!=" | B ! | ! | > |
|-----|-----|-----|------|-----|---|---|

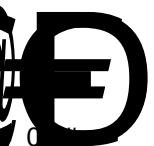

#**#** # R(

7/6 Cl;ster member tem late

114"

# ||("

II"#G%:.

!

B:

|    | "          | "? | "  | * # | "  | ( | %  | :  |             |     |   |
|----|------------|----|----|-----|----|---|----|----|-------------|-----|---|
| 11 | ?"<br>  ?" | "? | H  | * # | ", |   | Η: |    |             |     |   |
|    | "          | "? | "  | * # | "  | > | J  | )  | 1           | :   | ( |
| 11 | 11 "       | "? | II | * # | "+ |   |    | :  |             |     |   |
|    |            | "? | II | * # | "  |   |    | #ó | <b>á</b> O0 | • : |   |

|| "

11 "

### II." Container "ettings K "ession Management

II("\$ W\$? W

## 7/E Cl;ster

C!! < > = > ! "

### **7/E/!** Creating the cl; cliαβ;€ ;€Qz"

+ B°. B > B "

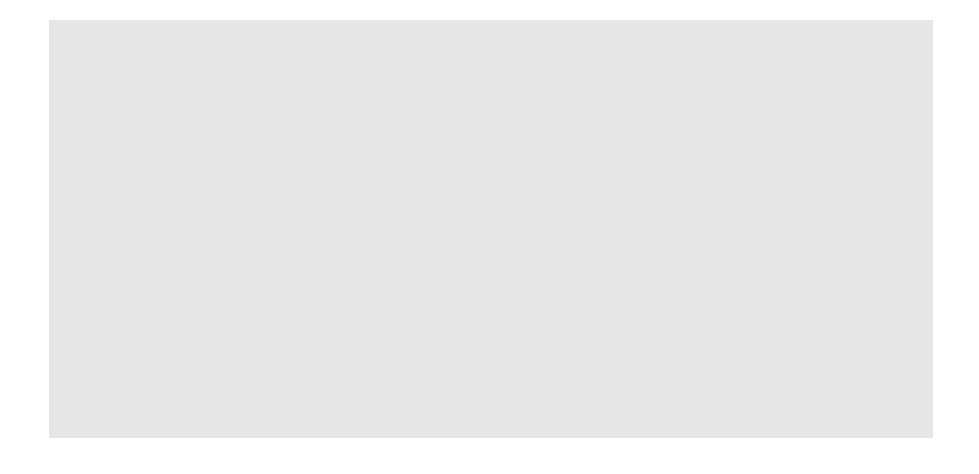

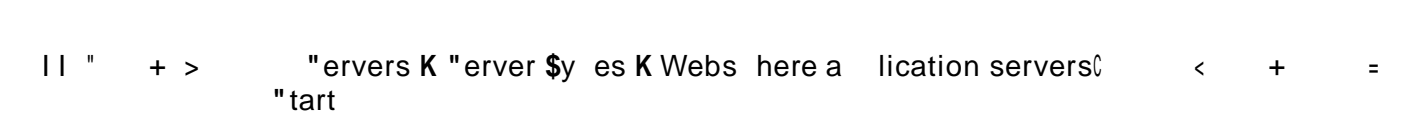

||." \* > ! /# :

|      | <u>#</u> | \$9   |      |     | ;\$9" | 2 \$ | \$\$ | _  |   |       |
|------|----------|-------|------|-----|-------|------|------|----|---|-------|
|      | <u>#</u> | \$9   |      |     | ;\$9" |      | \$   | _  |   |       |
|      | <u>#</u> | \$9   |      |     | ;\$9" | L    | \$   |    |   |       |
|      | #        | \$9   |      |     | ;\$9" |      | \$   |    |   |       |
|      | <u>#</u> | \$9   |      |     | ;\$9" |      |      | \$ |   |       |
| 11(" | *        | :00 " | "! Q | ) û |       |      |      |    | ? | " + > |

## 7!LP ";mmar1@Ep#ABC®I®s®®®eeBeg®®eeÞ®e

7/3 Clean; o tional art of Lab 0

| en/er=sen/er1                         | WebSohere <u>:cell=CLMCell01_pode=CLMNode01_c</u>                                                                                                    |
|---------------------------------------|----------------------------------------------------------------------------------------------------|
| 08/6/75/50/902() ( 72 <sup>-1</sup> / |                                                                                                    |
|                                       | WebBipherensell - CUMCelloQummler-CUMMinileOQueeneer - CIBigeersear - 🚬 Apply                                                                                                    |
| - Real                                | maren Montaixen Rememorentilen. Einzernickilen                                                                                                    |
| R                                     |                                                                                                    |
| Calaste                               | Hackdasz 2016. Beckdasz: www.Beckusz.                                                                                                    |
|                                       | Models converting the second state of the second state of the seco |
|                                       |                                                                                                    |
|                                       | L OK L Crow                                                                                                    |

||" (. || "

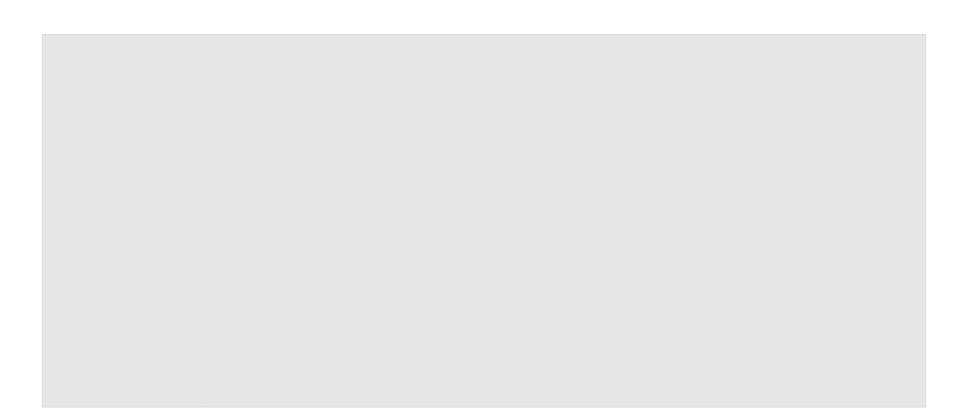

!

II-" Add///

117"

### 6/!/\* Adding host names

| * |   | > |   | ? | С |   | В  | В    |
|---|---|---|---|---|---|---|----|------|
| ! | + | F |   |   |   |   | ?В | )& " |
| 3 | ! |   | ! |   |   |   | :  |      |
| 3 | ! | ! |   |   |   | В | H  |      |

| " | * | R;n///" | ! | <* | := | : |
|---|---|---------|---|----|----|---|
|   |   |         |   |    |    |   |

| 9:F ;\$:,\$ | : 7 Ş | : :#\$\$ |
|-------------|-------|----------|
|-------------|-------|----------|

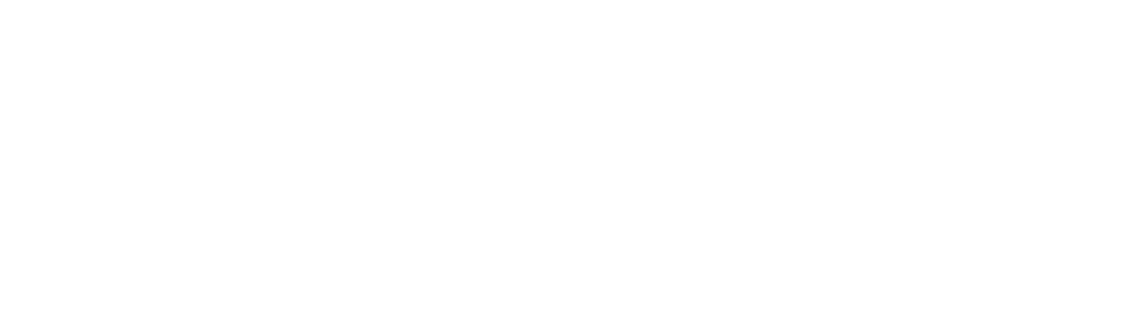

II "% ! ""! "!", A :

।9:&:\* . 9:\$: ã\*\$ #।₩65. : 9:&7 ã\*! '0%82।

6/\* at Ji P & D Mo Ibon Do Mo Gen P & Gene skort of Chip Carl et ano IL% Ibd - Mr >Key 1600 P

|            | )#*   | C | II |   | \$, | A |
|------------|-------|---|----|---|-----|---|
| 11."<br>!! | >:! > | > | :  | ! |     | C |

II " "tart K All & rograms K IBM Web" here K IBM Web" here/// K & rofiles K
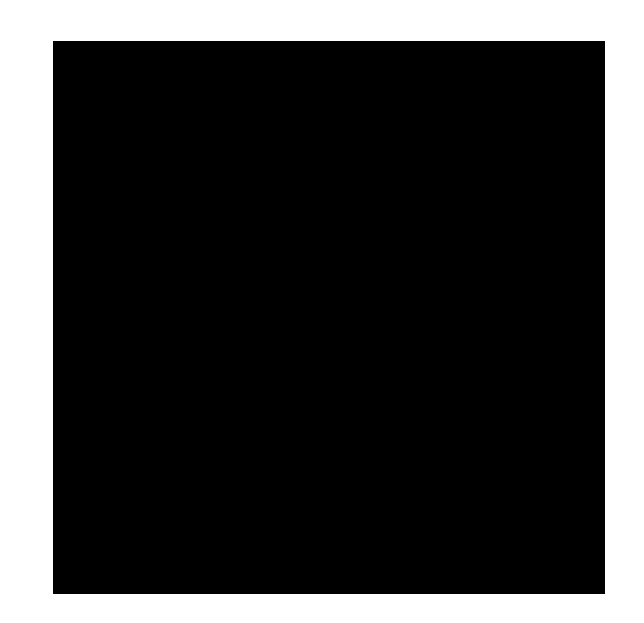

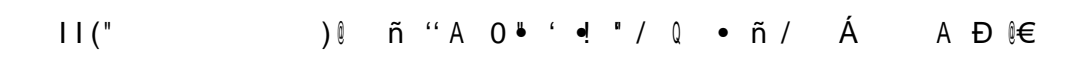

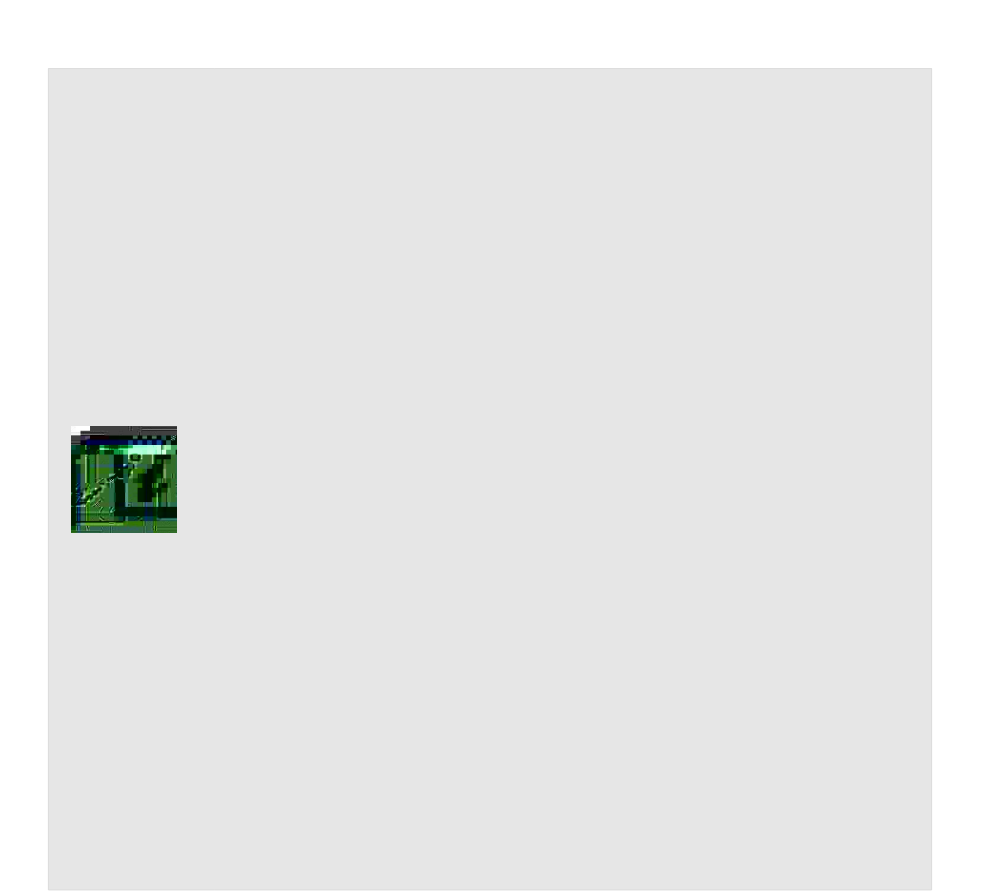

Ðàu**HavaRukasvaruvastakasvaruvasvarukasvaruvastas**

ï 'β)

II " C "ave directly to the master config; ration/ 3 > !

| Application servers                        | 2 -                                                                                                    |
|--------------------------------------------|----------------------------------------------------------------------------------------------------|
| Application servers                        |                                                                                                    |
| wellen this property way <u>jist of th</u> | <u></u>                                                                                                    |
|                                            | E Brits State                                                                                                    |
| · · · · · · · · · · · · · · · · · · ·      |                                                                                                    |
|                                            |                                                                                                    |
|                                            |                                                                                                    |
| · · ·                                      | You can administer the following resources:                                                                      |
| i o nimeri o                               | and the second second second second second second second second second second second second second second second |
|                                            |                                                                                                    |
|                                            | Tetel 2                                                                                                    |

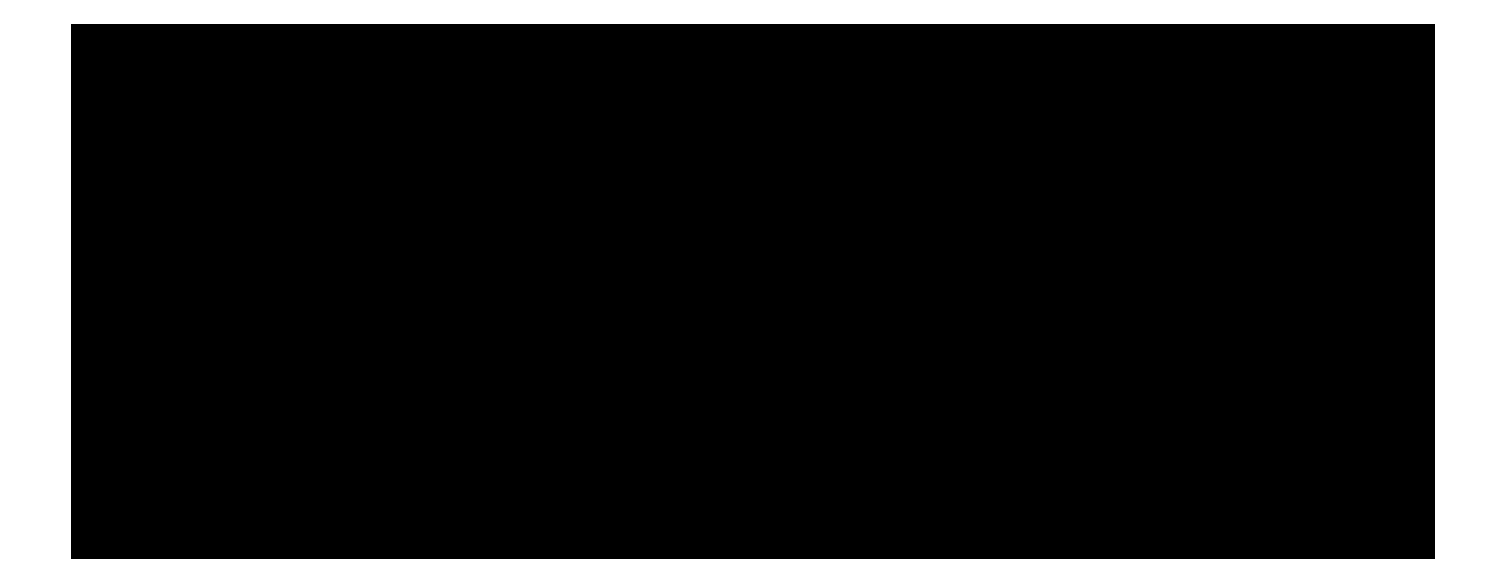

## 6/7/\* &re are for test environment &; blic %RI definition

| В | ! |  |  |  | ? | / # | В |
|---|---|--|--|--|---|-----|---|
|   |   |  |  |  |   |     |   |

11?"

- II": 'inish B "
- II " "ave to master config; ration to finish de a lication de loyment/

## 12 ! **£**

## 6/E \$est the sandbo=

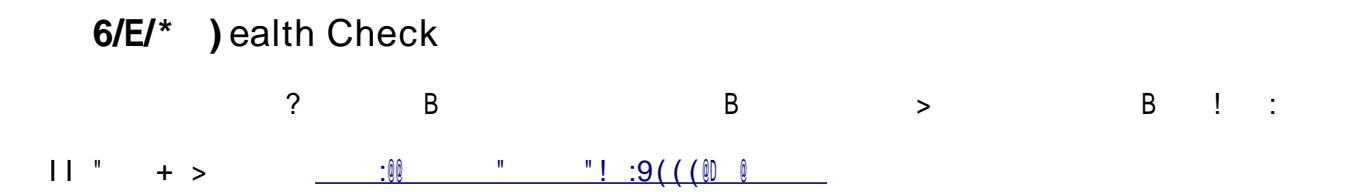

6/: ";mmary

6/I

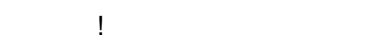

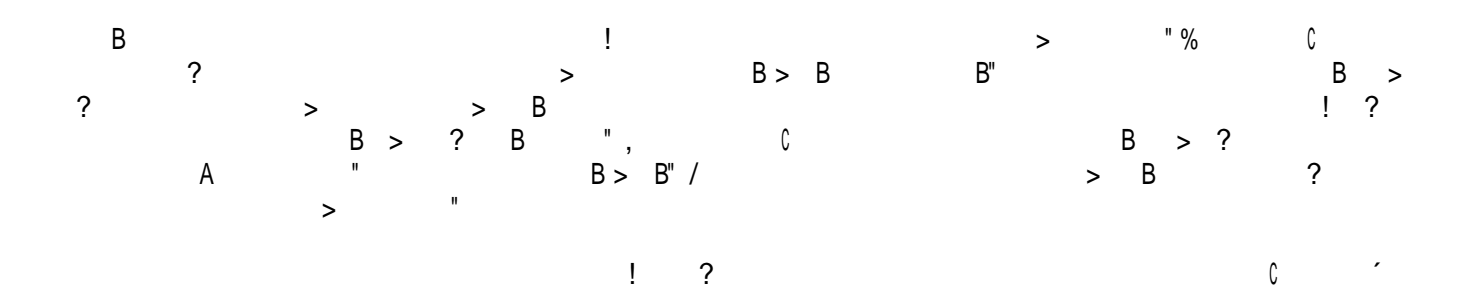

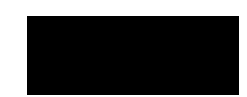

© Copyright IBM Corporation 2012

The information contained in these materials is provided for